# Outil CockPit

Outil de suivi des achats grossistes et génériqueur

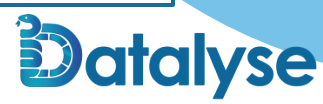

#### **Introduction : Présentation**

- Pharmacien installé à Olby (63 Puy de dôme) depuis mai 2020
- Adhérent Pharmacorp janvier 2024
  - Courant 2023 : Transfert de mon officine en cours
    - Ancien groupement : peu d'accompagnement, peu de conditions autre que sur le remboursé
    - Nécessité de comparer les groupements
    - Certains groupement avaient leur propres grossistes, et leurs propres conditions dessus
      - ⇒ Nécessité d'uniformiser pour comparer efficacement

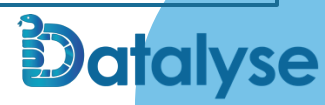

# 01

# Principe

Fonctionnement de l'outil cockpit

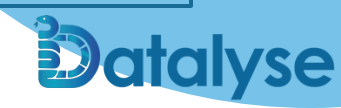

## OffiAssist / Cockpit

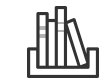

Récupération des factures journalières

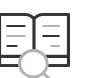

#### Analyse ligne à ligne

Extraction de chaque ligne : quantité facturée, prix brut, prix net Comparaison à une base de données interne pour reclassification

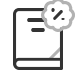

#### Synthèse des résultats

Pour les grossiste : EMAC Pour les génériqueurs : Génériques, exclusions, biosimilaires

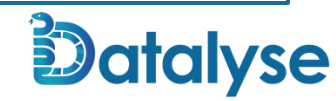

## OffiAssist / Cockpit

#### Récupération des factures journalières détaillées

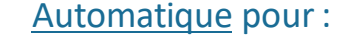

- OCP / Phoenix : via edocuments.fr
- Cerp RRM : via cerp-rrm.numeria.fr
- Digipharmacie (génériqueurs)

#### A réclamer (par mail) pour :

- Alliance
- CERP ROUEN
- ZENTIVA

 $\Rightarrow$  Pas disponible en ligne (pas d'espace client)  $\Leftrightarrow$  import manuel

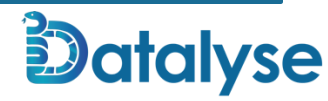

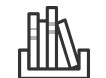

### Compatibilité

#### Uniquement factures électroniques :

Pas de scan

- Grossistes :
  - OCP / Phoenix
  - CERP-RRM
  - CERP-Rouen (manuel)
  - ALLIANCE (manuel)
  - R3S (digipharmacie)
  - Sagitta (digipharmacie)
- Génériqueurs (direct labo) (Digipharmacie)
  - o Biogaran
  - o Viatris
  - o Sandoz
  - o Teva

Partenaires pharmacorp

• En cours de développement :

 $\Rightarrow$  Zentiva (Pas de factures électronique à date)

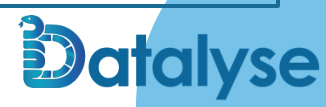

cz-internai

# ZENTIVA

Paris, le 28 Octobre 2024

Objet : Zentiva dématérialise, automatise et sécurise son processus de facturation

Madame, Monsieur,

Nous vous informons par la présente qu'à partir **du mois de décembre 2024**, Zentiva proposera l'automatisation de son processus de facturation auprès de **ses clients**.

Cette transformation s'opère dans le cadre des futures exigences législatives et réglementaires liées au recours obligatoire à la facturation électronique des entreprises assujetties à la TVA.

Nous avons choisi la solution SY, de la société CEGEDIM, comme tiers de confiance afin de garantir l'intégrité de la facturation, avec un accès à vos factures électroniques facilement, en temps réel, au moyen d'un coffre-fort électronique sécurisé.

Cette solution complète et intuitive permettra de :

- Faciliter le pilotage de la trésorerie en optimisant les délais de paiement
- Contribuer à rationaliser les processus administratifs
- Eviter le risque d'erreur et de non-conformité
- Améliorer la transparence en adressant en temps réel les données de transactions et de paiement à l'administration fiscale.

Sur Digipharmacie à partir de décembre

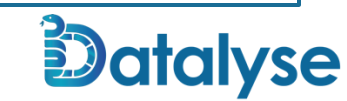

## Analyse

- Vérifie la date de la facture, le montant total
- Analyse la liste des produits facturés
  - Vérifie que la somme des produits facturés corresponde au montant
- En cas d'anomalie : remonte dans les factures en erreur
  - Récupération pour amélioration de l'algorithme de lecture

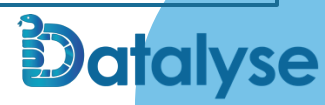

### OffiAssist / Cockpit

- Exclusivité Pharmacorp / Hygie
- Totalement pris en charge par le groupement

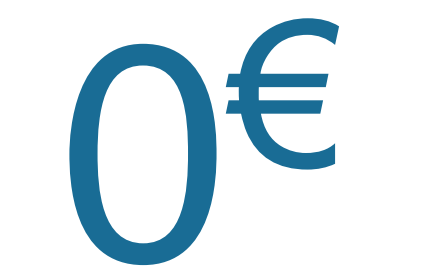

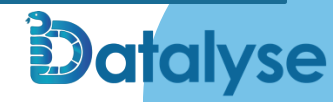

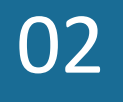

# Fonctionnement

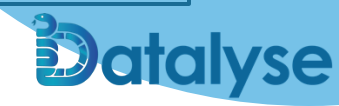

#### Fonctionnement

#### Site internet

- 1. Inscription dès le top départ de votre chargé d'accompagnement Pharmacorp
  - Paramétrage des connecteurs pour la récupération automatique des factures si dispo
  - Import manuel des éventuelles factures de fournisseurs sans espace client
  - Encodage des remises
  - Interprétation des résultats

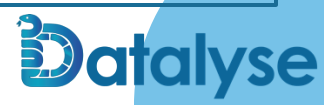

#### Fonctionnement

- Déploiement progressif de l'application
  - Vous allez être contacté par vos chargés d'accompagnement Pharmacorp
- Clients Alliance, CERP-ROUEN, Zentiva : demandez à vos commerciaux les factures journalières en PDF
  - Attention : Factures électroniques, pas de scan !
- Clients OCP / Phoenix / CERP-RRM : récupération automatique des factures

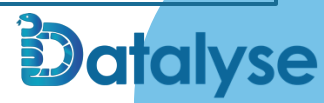

## Exemple de décade ALLIANCE

|               |           |                 | I      | Doub                         | le d                              | le                                                                                                    | N* TVA intracommunaut                                                                          | aire : FR 03 421 218 132                                                                                                    | n ngurent au vers                                      | o done nota                                           |                         |                                                       | ve de propriete.                                            |                                                          |
|---------------|-----------|-----------------|--------|------------------------------|-----------------------------------|----------------------------------------------------------------------------------------------------|------------------------------------------------------------------------------------------------|----------------------------------------------------------------------------------------------------|--------------------------------------------------------|-------------------------------------------------------|-------------------------|-------------------------------------------------------|-------------------------------------------------------------|----------------------------------------------------------|
| NOM DU CLIENT | DATE FACT | N* FACT NB FACT | I PLIR | FAC                          | <b>FUI</b>                        |                                                                                                    | NOM DU CLIENT                                                                                  | l (10                                                                                                    |                                                        | PUHT                                                  | T. LIV. ORD             | DATE                                                  | N* FACT                                                     | ÉTS                                                      |
|               | und       |                 |        | 2<br>3<br>20<br>6<br>24<br>4 | 2<br>3<br>6<br>20<br>6<br>24<br>4 | COMMANDE SPECIALE 02/<br>BISOPROL/HYD MYLPHA 1<br>COVERSYL CPR 10MG SEC<br>DULCILARMES COL1,5PTO<br>HYDROXYZINE MYLAN CPP<br>PLAQUENIL CPR 200MG<br>PVOSTACINE CPR 500MG<br>QUETIAPINE MYL/PHA CF | /03/24 NO 401<br>10MG CPR 90<br>CABL 30<br>00 SOL DO60<br>& 25MG 30<br>50<br>16<br>PR LP50MG30 | AUTOMATE1<br>3400922347363<br>3400936660304<br>3400927896478<br>3400927896354<br>3400936441460<br>3400931358589<br>3400930010266 | 11,49<br>3,64<br>5,50<br>1,67<br>3,40<br>18,08<br>9,05 | 9,84<br>3,30<br>5,00<br>1,21<br>3,08<br>16,56<br>7,15 | 40,00<br>40,00<br>40,00 | 5,91<br>3,30<br>5,00<br>0,73<br>3,08<br>16,56<br>4,29 | 11,82<br>9,90<br>30,00<br>14,60<br>18,48<br>397,44<br>17,16 | 3<br>3<br>3<br>3<br>3<br>3<br>3<br>3<br>3<br>3<br>3<br>3 |
|               |           |                 |        |                              |                                   |                                                                                                    |                                                                                                |                                                                                                    |                                                        |                                                       |                         |                                                       |                                                             |                                                          |
|               |           |                 |        |                              |                                   |                                                                                                    |                                                                                                |                                                                                                    |                                                        |                                                       |                         |                                                       |                                                             |                                                          |
|               |           |                 |        |                              |                                   |                                                                                                    |                                                                                                |                                                                                                    |                                                        |                                                       |                         |                                                       |                                                             |                                                          |
|               |           |                 |        |                              |                                   |                                                                                                    |                                                                                                |                                                                                                    |                                                        |                                                       |                         |                                                       |                                                             |                                                          |

### Exemple de décade CERP ROUEN

| Construction         Dispension         Code Article         Projection         Dispension         Projection         Dispension         Projection         Dispension         Projection         Dispension         Projection         Dispension         Projection         Dispension         Dispension         Dis                                                                                                    | Nº d        | lient           | OP Nº                                                                                                    | Facture n <sup>o</sup>    |           |         |          | gence                   |                      |          | Date                    | Pag<br>1 / | 1        |
|----------------------------------------------------------------------------------------------------|-------------|-----------------|----------------------------------------------------------------------------------------------------|---------------------------|-----------|---------|----------|-------------------------|----------------------|----------|-------------------------|------------|----------|
| 1         ABGOTUS ELLU TCMSUDM<br>MONITOLLINE A BIO 16 PDR 85<br>ANONICILLINE A BIO 16 PDR 85<br>ANONICILINE A BIO 16 PDR 85<br>ANONICILLINE                                                     | Qté<br>Cdée | Qté<br>Facturée | Dénor                                                                                                    | mination                  | Cod       | Article | 1        | Prix public<br>unitaire | Pris<br>unitoire HT  | Rem      | Prix net<br>unitaire HT | Montant HT | r        |
| Pris. UTW 10.94 Code 603465 - MF-Code 90621<br>ANDOXICILLINE A BIO 10 FPR 85<br>ANDOXICILLINE A BIO 10 FPR 85<br>ANDOXICILLINE A FPR 85<br>ANDOXICILLINE A BIO 10 FPR 85<br>ANDOXICILLINE A BIO 10 FPR 85<br>ANDOXICILINE BIO 10 FPR 85<br>ANDOXICILLINE A BIO 10 FPR 85<br>ANDOXICIL                                                 |             | 1               | ABSOTUB BLEU 7C                                                                                                    | M5X10M                    | 36153     | 70004   | 007      |                         | 7,49                 | 10,00 \$ | 6,74                    | 6,74       | : :      |
| ADDALLINE A AUD 16 JUN 85         JUNDED STATE         JUNDED STATE           2         ADDALLINE A AUD 16 JUN 85         JUNDED STATE         JUNDED STATE         JUNDED STATE           2         ADDATANTI CPR 85C 75M 8720         JUNDED STATE         JUNDED STATE         JUNDED STATE         JUNDED STATE         JUNDED STATE           3         ADDES JUNDED STATE         JUNDED STATE         JUN                                                                                                    |             |                 | Prix LPPR 10,84 Code 4                                                                                                    | 6353455 - Réf.Cde: 90623  |           |         |          |                         |                      |          |                         |            | ÷        |
| ADDUCTULINE A RUD 0 B PD 82         Converting and the second second                                                                                                    |             |                 | AMOXICILLINE A                                                                                                    | BIO 1G PDR 85             | 34009     | 35334   | 879:32   | Manque fourn            | sseur                |          |                         |            | ÷        |
| 2         ANAFRANTL CPR DEC 75% BT20         3400932448422         2,59         2,34         2,34         4,68           1         DCABD FML JULG 20 FML TRE 35 FML CBR 5050         15,60         15,60         15,60         15,60         15,60         15,60         15,60         15,60         15,60         15,60         15,60         15,60         15,60         15,60         15,60         15,60         15,60         15,60         15,60         15,60         15,60         15,60         15,60         15,60         15,60         15,60         15,60         15,60         15,60         15,60         15,60         15,60         15,60         15,60         15,60         15,60         15,60         15,60         15,60         15,60         15,60         15,60         15,60         15,60         15,60         15,60         15,60         15,60         15,60         15,60         15,60         15,60         15,60         15,60         15,60         15,60         15,60         15,60         15,60         15,60         15,60         15,60         15,60         15,60         15,60         15,60         15,60         15,60         15,60         15,60         15,60         15,60         15,60         15,60         15,60         15,60                                                                                                    |             |                 | AMOXICILLINE &                                                                                                    | BTO 1G PDR 85             | 34009     | 35334   | 879 22   | Manque fourn            | scaue                |          |                         |            | 1        |
| Lot 20030 Prev 310/2003 - Prev 178 2.59 - Perf.ces 9056         15,60         15,60         15,60         15,60         15,60         15,60         15,60         15,60         15,60         15,60         15,60         15,60         15,60         15,60         15,60         15,60         15,60         15,60         15,60         15,60         15,60         15,60         15,60         15,60         15,60         15,60         15,60         15,60         15,60         15,60         15,60         15,60         15,60         15,60         15,60         15,60         15,60         15,60         15,60         15,60         15,60         15,60         15,60         15,60         15,60         15,60         15,60         15,60         15,60         15,60         15,60         15,60         15,60         15,60         15,60         15,60         15,60         15,60         15,60         15,60         15,60         15,60         15,60         15,60         15,60         15,60         15,60         15,60         15,60         15,60         15,60         15,60         15,60         15,60         15,60         15,60         15,60         15,60         15,60         15,60         15,60         15,60         15,60         15,60         15,60                                                                                                    |             | 2               | ANAFRANIL CPR S                                                                                                    | EC 75MG BT20              | 34009     | 32448   | 432      | 2.59                    | 2.34                 |          | 2.34                    | 4.68       | 1        |
| 1         BEOCRAD CITLAC TEDT OLITEN 1         616482323006         15,60         15,60         15,60         15,60         15,60         15,60         15,60         15,60         15,60         15,60         15,60         15,60         15,60         15,60         15,60         15,60         15,60         15,60         15,60         15,60         15,60         15,60         15,60         15,60         15,60         15,60         15,60         15,60         15,60         15,60         15,60         15,60         15,60         15,60         15,60         15,60         15,60         15,60         15,60         15,60         15,60         15,60         15,60         15,60         15,60         15,60         15,60         15,60         15,60         15,60         15,60         15,60         15,60         15,60         15,60         15,60         15,60         15,60         15,60         15,60         15,60         15,60         15,60         15,60         15,60         15,60         15,60         15,60         15,60         15,60         15,60         15,60         15,60         15,60         15,60         15,60         15,60         15,60         15,60         15,60         15,60         15,60         15,60         15,60                                                                                                    |             |                 | Lot 240193 Pér. 31/01                                                                                                    | /2029 - Prix TFR 2.59 - 8 | Wf.Cde: 9 | 0636    |          |                         |                      |          |                         |            | 1        |
| Lots B-H2000 Per, 31/0/025 - 947.081 5059<br>1 c. C. 24-1307 Per, 50/027 - 947.081 505<br>2 lot 24-1307 Per, 50/027 - 947.081 505<br>3 lot 24-1307 Per, 50/027 - 947.081 505<br>3 lot 24-1307 Per, 50/027 - 947.081 507<br>3 lot 24-1407 Per, 50/027 - 947.081 507<br>3 lot 24-1407 Per, 50/027 - 947.0                                                                                                    |             | 1               | BIOCARD CELIAC                                                                                                    | TEST GLUTEN 1             | 64168     | 42328   | 006      |                         | 15,60                |          | 15,60                   | 15,60      | 1:       |
| 1         CALMELIA PYLLING ZER J006         90.1824525886         90.39         20.005         7.51         7.51           2         LICLINDTY EN J000         AVG.005         300041567339         2.755         3.005         2.555         5.100           3         CILLADDI EN J0012005         AVG.005         3000527896553         340092786         2.653         2.553         2.55         5.100           3         CILLADDI EN J0012005         AVG.005         3000527896553         340092786         2.653         2.553         2.55         7.59           1         LICLWORA N. J0062035         Strabbiologic Barbardon Strabbiologic Barbardon Strabbiologi                                                                                                    |             |                 | Lot B-FR24002 Pér. 31                                                                                                    | /10/2025 - Réf.Cde: 9065  | i.        |         |          |                         |                      |          |                         |            | 1        |
| 2         ccc.ver.isg/mail.         200041567339         3,75         3,00         15,005         2,55         5,10           3         ctc.vol.acs.mis.sci.mis.sci.mit.mis.sci.mit.mis.sci.mit.mit.sci.mis.sci.mis.sci.mit.mit.sci.m                                                                                                    |             | 1               | CALMELIA PSYLLI                                                                                                    | UM SEM 200G               | 34015     | 63452   | 898      |                         | 9,39                 | 20,00 \$ | 7,51                    | 7,51       | 1        |
| 1         Lot LANID MP. JURUADS - MP. (Astronom Section 1997)         2, 0         2, 0         2, 0         2, 0         2, 0         2, 0         2, 0         2, 0         2, 0         2, 0         2, 0         2, 0         2, 0         2, 0         2, 0         2, 0         2, 0         2, 0         2, 0         2, 0         2, 0         2, 0         2, 0         2, 0         2, 0         2, 0         2, 0         2, 0         2, 0         2, 0         2, 0         2, 0         2, 0         2, 0         2, 0         2, 0         2, 0         2, 0         2, 0         2, 0         2, 0         2, 0         2, 0         2, 0         2, 0         2, 0         2, 0         2, 0         2, 0         2, 0         2, 0         2, 0         2, 0         2, 0         2, 0         2, 0         2, 0         2, 0         2, 0         2, 0         2, 0         2, 0         2, 0         2, 0         2, 0         2, 0         2, 0         2, 0         2, 0         2, 0         2, 0         2, 0         2, 0         2, 0         2, 0         2, 0         2, 0         2, 0         2, 0         2, 0         2, 0         2, 0         2, 0         2, 0         2, 0         2, 0         2, 0         2, 0 <td< td=""><td></td><td>2</td><td>CANDECARTAN RTO</td><td>9MG 30CDD SEC</td><td>34009</td><td>41567</td><td>220</td><td>2 75</td><td>3.00</td><td>15.00 \$</td><td>2.55</td><td>5 10</td><td>1</td></td<>                                                                                                    |             | 2               | CANDECARTAN RTO                                                                                                    | 9MG 30CDD SEC             | 34009     | 41567   | 220      | 2 75                    | 3.00                 | 15.00 \$ | 2.55                    | 5 10       | 1        |
| 3         CTLONAREX SUDB 396/149/014, 5rt.         3400922439716         2,90         2,53         2,53         7,59           4         GUEVAR NOT JUNE BIO 254930CFR SEC         340092798653         3 Hange formiser         1         1         1         1         1         1         1         1         1         1         1         1         1         1         1         1         1         1         1         1         1         1         1         1         1         1         1         1         1         1         1         1         1         1         1         1         1         1         1         1         1         1         1         1         1         1         1         1         1         1         1         1         1         1         1         1         1         1         1         1         1         1         1         1         1         1         1         1         1         1         1         1         1         1         1         1         1         1         1         1         1         1         1         1         1         1         1         1         1                                                                                                    |             | -               | Lot 1240120 Pér. 31/0                                                                                                    | 1/2026 - Réf.Cde: 90623   | 54003     | 41301   | 222      | 3,13                    | 5,00                 | 10,00 \$ | 4,33                    | 5,10       | 1        |
| Lot: W078, Per: 11/06/023 - Mer. Col: 9056<br>HUDROXITINE BIO 558930CFR DEC<br>2400527998655         3 Margue fournisser<br>1400527998655         3 Margue fournisser<br>12.000000000000000000000000000000000000                                                                                                    |             | 3               | CILOXADEX SUSP                                                                                                    | 3MG/1MG/ML 5ML            | 34009     | 22439   | 716      | 2,80                    | 2,53                 |          | 2,53                    | 7,59       | . :      |
| HYDROXITINE BIO 254930CFR DEC<br>34002799455         JAmpa furnisar<br>34002799455         JAmpa furnisar<br>34002799455         JAmpa furnisar<br>34002799455         JAmpa furnisar<br>3400279455         JAmpa furnisar<br>3400279455         JAmpa furnisar<br>3400279455         JAmpa furnisar<br>3400279455         JAmpa furnisar<br>3400279455         JAmpa furnisar<br>3400279455         JAmpa furnisar<br>3400279455         JAmpa furnisar<br>3400237455         JAmpa furnisar<br>3400237455         JAmpa furnisar<br>3400237455         JAmpa furnisar<br>3400237455         JAmpa furnisar<br>3400237455         JAmpa furnisar<br>3400237455         JAmpa furnisar<br>3400237455         JAmpa furnisar<br>3400237455         JAmpa furnisar<br>340023745755         JAmpa furnisar<br>340023745755         JAmpa furnisar<br>340023747575         JAmpa furnisar<br>3400237475755         JAmpa furnisar<br>340023873755         JAmpa furnisar<br>340023873755         JAmpa furnisar<br>340023873755         JAmpa furnisar<br>340023873755         JAmpa furnisar<br>340023873755         JAmpa furnisar<br>340023873755         JAmpa furnisar<br>340023873755         JAmpa furnisar<br>340023873755         JAmpa furnisar<br>340023873755         JAmpa furnisar<br>340023873755         JAmpa furnisar<br>340023873755         JAmpa furnisar<br>340023873755         JAmpa furnisar<br>340023873755         JAmpa furnisar<br>340023887378         JAmpa furnisar<br>34002388738         JAmpa furnisar<br>34002388738         JAmpa furnisar<br>34002388738         JAmpa furnisar<br>34002388738         JAmpa furnisar<br>34002388738         JAmpa furnisar<br>34002388738         JAmpa furnisar<br>34002388738         JAmpa furnisar<br>34002388738         JAmpa furnisar<br>340023887                                                                                                    |             |                 | Lot VAM79A Pér. 31/08                                                                                                    | /2025 - Réf.Cde: 90636    |           |         | 1        |                         |                      |          |                         |            | 1        |
| NUBBOUTINE BIO 25490300FR DEC 340032799655 3 Amena formisar         Junc formisar         Junc formisar           1         Structure formisar         10002799655 3 Amena formisar         11,92         11,92           1         Structure formisar         10002799655 3 Amena formisar         11,92         11,92         11,92           1         Structure formisar         10003364511 4 Hong formisar         10003364511 4 Hong formisar         14,41         4,41         3,42           2         Structure formisar         34003364511 4 Hong formisar         4,41         3,43         3,43           1         Structure formisar         34003364511 4 Hong formisar         4,41         3,43           1         Structure formisar         34003364511 4 Hong formisar         4,41         3,43           1         Structure formisar         34003364511 4 Hong formisar         4,41         3,43           1         Structure formisar         34003371373731 2 Hong formisar         3,14         3,14         3,14           1         Structure formisar         3,22         2,61 40,001 1,67         3,14           1         Structure formisar         3,203371534443         3,22         1,67         3,14           1         Structure formisar         340033465738         2 Hong f                                                                                                    |             |                 | HYDROXYZINE BIO                                                                                                    | 25MG30CPR SEC             | 34009     | 27898   | 655:3N   | langue fourn1           | seur                 |          |                         |            | 1        |
| 1         100002100800000000000000000000000000000                                                                                                    |             |                 | HYDROXYZINE BIO                                                                                                    | 25MG30CPR SEC             | 34009     | 27898   | 655 31   | langue fourn1           | seur                 |          |                         |            | 1        |
| 1         Decomposition is a fail in the fail of the state of the state of th                                                                                                    |             |                 | HYDROXYZINE BIG                                                                                                    | 25MG30CPR SEC             | 34009     | 27898   | 655:30   | Reddue fourni:          | seur                 |          | 22.52                   |            | 1        |
| Desired Aperirie Colling Source         200033665311         4 Monge fourtiser         4 Monge fourtiser           Abbusts Aperire Colling Source         300033665311         4 Monge fourtiser         4 Monge fourtiser         4 Monge fourtiser           Abbusts Aperire Colling Source         300033665311         4 Monge fourtiser         4 Monge fourtiser         4 A 1         3,41         3,41           Abbusts Aperire Colling Source         300033665311         4 Monge fourtiser         4,41         3,41         3,41           Abbusts Aperire Colling Source         30003367313         Monge fourtiser         4,41         3,41         3,41           Abbusts Aperire Colling Source         30003367313         Monge fourtiser         4,41         3,41         3,41           Abbusts Aperire Colling Source         300038707313         Monge fourtiser         4,00         3,14           Bit Colling Source         30003897731         Monge fourtiser         40,00         1,57         3,14           Bit Colling Source         300034807781         Monge fourtiser         400037150151         1,00         1,57         3,14           Bit Colling Source         300034807781         Monge fourtiser         400037150151         1,00         1,57         3,14           Bit Colling Source         300034807                                                                                                    |             |                 | 146 2755980 Dár 30/0                                                                                                    | 9/2026 + 844 Cday 90626   | 8 8/131   | 24124   | 095      | 3355                    | 137923               |          | 22, 52                  | 100,002    |          |
| Desired A Difference         Second Second Seco                                                                                                    |             |                 | TROME CRETTETC                                                                                                    | COT T VILLOMT             | 8 34009   | 11686   | 511941   | tannue fourni           | Telle .              |          |                         |            | 8        |
| Date of Antrarc         Dot 1001         Dot 00010695111         Annua tegnisor         A.1           101         123356         Nr. 11/10/205         Nr. 175         Nr. 176         3.41         3.41           101         123356         Nr. 11/10/205         Nr. 175         14/068         506         3.400         3.41         3.41         3.41           101         123356         Nr. 11/10/205         Nr. 175         14/068         506         3.400         3.400         3.400         3.41         3.41         3.41         3.41         3.41         3.41         3.41         3.41         3.41         3.41         3.41         3.41         3.41         3.41         3.41         3.41         3.41         3.41         3.41         3.41         3.41         3.41         3.41         3.41         3.41         3.41         3.41         3.41         3.41         3.41         3.41         3.41         3.41         3.41         3.41         3.41         3.41         3.41         3.41         3.41         3.41         3.41         3.41         3.41         3.41         3.41         3.41         3.41         3.41         3.41         3.41         3.41         3.41         3.41         3.41                                                                                                    |             | 8               | LARMES ARTIFIC                                                                                                    | COLLY IOML                | 34009     | 33686   | 51134 M  | langue fournt           | seur                 |          |                         |            | ŝ        |
| Discourse of the control of the control of                                                                                                    |             |                 | LARMES ARTIFIC                                                                                                    | COLLY 10ML                | 34009     | 33696   | 511 34.1 | langue fourni           | SEM                  |          |                         |            | ٠        |
| Lot. UF3358, MPT: 31/D0265 FWT: 178.3/5 6         400.938730715         2 Manual fourtiser           NICCORASE PACT N. FRAIC 21005 66         3400.938730715         2 Manual fourtiser           StocoRASE PACT N. FRAIC 21005 66         3400.938730715         2 Manual fourtiser           StocoRASE PACT N. FRAIC 21005 66         3400.938730715         2 Manual fourtiser           StocoRASE PACT N. FRAIC 21005 66         3400.938730715         2 Manual fourtiser           StocoRASE PACT N. FRAIC 21005 66         3400.93716312         2 Manual fourtiser           StocoRASE PACT N. FRAIC 21005 76         2 Manual fourtiser         5, 22         61         40,00.03         1, 57         3,14           StocoRASE PACT N. FRAIC 21005 000CFR ESC         3400.93480738         2 Manual fourtiser         5, 22         40,00.03         1, 57         3,14           UNALTA CASE OUCCES BE30         3400.934841453         1 Mtc contingeferent fourtiser         100.011444453         1 Mtc contingeferent fourtiser         100.011444453         1 Mtc contingeferent fourtiser           UNALTA CASE INCO BE30         3400.934841453         1 Mtc contingeferent fourtiser         100.011444453         1 Mtc contingeferent fourtiser           UNALTA CASE INCO BE30         3400.931710596         2 Manual fourtiser         100.011444453         1 Mtc contingeferent fourtiser         100.011444453         1 Mtc                                                                                                    |             | 1               | LEELOO CONT GE                                                                                                    | CPR100/20 BT84            | 34009     | 30066   | 713      | 76                      | 3,41                 | 100      | 2,41                    | 3,41       | 1        |
| NICCORAGE PACT N. FRAIC 2005 96         340038730715         Numue fourtiser           NUMUE FOR ALL PRAIC 2005 96         340038730715         Numue fourtiser           NUMUE FOR ALL PRAIC 2005 96         340038730715         Numue fourtiser           NUMUE FOR ALL PRAIC 2005 96         340038730715         Numue fourtiser           NUMUE FOR ALL PRAIC 2005 96         340031450738         Numue fourtiser           NUMUE FOR ALL PRAIC 2005 96         340031450738         Numue fourtiser           NUMUE FOR ALL PRAIC 2005 90 CPR ESC         340031450738         Numue fourtiser           NUMUE FOR ALL PRAIC 2005 90 CPR ESC         340031450738         Numue fourtiser           NUMLFA CARS INCOMES BET30         340031450738         Numue fourtiser           NUMLFA CARS INCOMES BET30         340031450738         Numue fourtiser           NUMLFA CARS INCOMES BET30         340031450738         Numue fourtiser           NUMLFA CARS INCOMES BET30         340031451141         NUC contrigetment fourtiser           NUMLFA CARS INCOMES BET30         340031110358         Numue fourtiser           NUMLFA CARS INCOMES BET30         340031110358         Numue fourtiser           NUTTAK ALE DELAGE 1000         6A02211         34003110508         Numue fourtiser           NUTAK ACARS INCOMESTOR         340031110358         Numue fou                                                                                                    |             |                 | Lot LF33368A Per. 31/.                                                                                                    | 10/2026 - Pr1x TFR 3.76   | Ref.Cde:  | 90662   |          |                         | in the second second |          |                         |            | 1        |
| Bit COMALS MOST IN FAULT LINDS *6         Andread Total State         Andread Total State           2         Andread Total State         Andread Total State         Andread Total State         Andread Total State           2         Description         State State         State State                                                                                                    |             |                 | NICOPASS PAST M                                                                                                    | .FRAIC 2MG5 96            | 34009     | 38730   | 715:21   | tanque fourni           | seur                 |          |                         |            | 1        |
| 2         Description         Display in 201 (sec)         Display in 201 (sec) <thdisplay (sec)<="" 201="" in="" th=""> <thd< td=""><td></td><td></td><td>NICOPASS PAST M</td><td>FRAIC 2MG5 96</td><td>34009</td><td>38730</td><td>715:27</td><td>hanque tourni</td><td>seur</td><td></td><td></td><td></td><td>1</td></thd<></thdisplay>                                                                                                    |             |                 | NICOPASS PAST M                                                                                                    | FRAIC 2MG5 96             | 34009     | 38730   | 715:27   | hanque tourni           | seur                 |          |                         |            | 1        |
| Lot. 294/06 FWr. 2004/0255 - Her.Com 5022         1400934850738         2 Manual Fourissan         1400         1400         1400         1400         1400         1400         1400         1400         1400         1400         1400         1400         1400         1400         1400         1400         1400         1400         1400         1400         1400         1400         1400         1400         1400         1400         1400         1400         1400         1400         1400         1400         1400         1400         1400         1400         1400         1400         1400         1400         1400         1400         1400         1400         1400         1400         1400         1400         1400         1400         1400         1400         1400         1400         1400         1400         1400         1400         1400         1400         1400         1400         1400         1400         1400         1400         1400         1400         1400         1400         1400         1400         1400         1400         1400         1400         1400         1400         1400         1400         1400         1400         1400         1400         1400         1400         1400<                                                                                                    |             | 2               | PAMIPRIL BTO 1M                                                                                                    | G25 30CPR                 | 34009     | 37163   | 484      | andre tourn             | 2 61                 | 40.005   | 1.57                    | 3.14       | 1        |
| Destruction         Destruction         Description           1         Destruction         340034480738         2 Humas fourtissur           1         Destruction         340034480738         2 Humas fourtissur           1         Destruction         340034480738         2 Humas fourtissur           1         Destruction         340034480738         2 Humas fourtissur           1         Destruction         34003444443         1 Hyt contingeferent fourfissur           1         Destruction         34003444443         1 Hyt contingeferent fourfissur           1         Destruction         34003444433         1 Hyt contingeferent fourfissur           1         Destruction         34003444433         1 Hyt contingeferent fourfissur           1         Destruction         34003444134         1 Hyt contingeferent fourfissur           1         Destruction         34003144514         1 Hyt contingeferent fourfissur           1         TYTAH B12 DELAGN 1000         AM2011         34003144514         1 Hyt contingeferent fourfissur           1         TYTAH B12 DELAGN 1000         AM2011         34003110568         1 Hyt contingeferent fourfissur           1         TYTAH B12 DELAGN 1000         AM2011         34003110568         1 Hyt contingeferent fourfissur                                                                                                    |             | -               | Lot 24FA046 Pér. 30/0                                                                                                    | 4/2025 - Réf.Cde: 90623   |           | 3/103   | 404      | 5,55                    | 2,01                 | 40,00%   | 4,37                    | 2,14       | 1        |
| BERNONLACE BIOSING 30CPR SIC<br>SPENDOLACT BIOSING 30CPR SIC<br>SPENDOLACT BIOSING 30CPR SIC<br>SPENDOLACT BIOSING 30CPR SIC<br>SPENDOLACT BIOSING 30CPR SIC<br>SPENDOLACT BIOSING 30CPR SIC<br>SPENDOLACT BIOSING 30CPR SIC<br>SPENDOLACT BIOSING 30CPR SIC<br>SPENDOLACT BIOSING 30CPR SIC<br>SPENDOLACT BIOSING 30CPR SIC<br>SPENDOLACT BIOSING 30CPR SIC<br>SPENDOLACT BIOSING 30CPR SIC<br>SPENDOLACT SPENDOLACT SPENDOLACTION<br>SPENDOLACT SPENDOLACT SPENDOLACTION<br>SPENDOLACT SPENDOLACT SPENDOLACTION<br>SPENDOLACT SPENDOLACT SPENDOLACT<br>SPENDOLACT SPENDOLACT SPENDOLACT<br>SPENDOLACT SPENDOLACT SPENDOLACT<br>SPENDOLACT SPENDOLACT SPENDOLACT<br>SPENDOLACT SPENDOLACT SPENDOLACT<br>SPENDOLACT SPENDOLACT SPENDOLACT<br>SPENDOLACT SPENDOLACT<br>SPEND |             |                 | SPIRONOLACT BIO                                                                                                    | 25MG 30CPR SEC            | 34009     | 34850   | 738 21   | langue fourni           | seur                 |          |                         |            | 1        |
| Display="2">Display=200788         Composition of the control of the control of                                                                                                    |             |                 | SPIRONOLACT BIO                                                                                                    | 25MG 30CPR SEC            | 34009     | 34850   | 738:21   | langue fourni           | seur                 |          |                         |            | 1        |
| UNALTA CARD ONCOLS BT30         D4009344.453         If Nct contingetement fundfisser           UNALTA CARD ONCOLS BT30         34009344.453         If Nct contingetement fundfisser           UNALTA CARD INCOLS BT30         34009344.453         If Nct contingetement fundfisser           UNALTA CARD INCO BT30         34009344.453         If Nct contingetement fundfisser           UNALTA CARD INCO BT30         34009344.453         If Nct contingetement fundfisser           UNALTA CARD INCO BT30         34009344.453         If Nct contingetement fundfisser           UNALTA CARD INCO BT30         34009344.514         If Nct contingetement fundfisser           UTATA BL2 DELAGN 1000         44009317.0509         If Nung fundfisser         1, 28           UTATA BL3 DELAGN 1000         44009317.0509         If Nung fundfisser         1, 28         12, 80           UTATA BL3 DELAGN 1000         6402912         34009317.0509         If Nung fundfisser         1, 28         12, 80           UTATA BL3 DELAGN 1000         6402912         34009317.0509         Intrage fundfisser         1, 28         12, 80           UTATA BL3 DELAGN 1000         6402912         34009317.0509         1, 92         1, 42         10, 00 5         1, 28         12, 80           UTATA BL3 DELAGN 1000         6402912         34009317.0509         1, 92 <td></td> <td></td> <td>SPIRONOLACT BIO</td> <td>25MG 30CPR SEC</td> <td>34009</td> <td>34850</td> <td>738 21</td> <td>lanque fourni</td> <td>seur</td> <td></td> <td></td> <td></td> <td>1</td>                                                                                                    |             |                 | SPIRONOLACT BIO                                                                                                    | 25MG 30CPR SEC            | 34009     | 34850   | 738 21   | lanque fourni           | seur                 |          |                         |            | 1        |
| IDEALTA CARS 000623 BI30         34003444431         Ptic contingeneement Fourtistar           IDEALTA CARS 000623 BI30         34003444431         Ptic contingeneement Fourtistar           IDEALTA CARS 000623 BI30         34003444431         Ptic contingeneement Fourtistar           IDEALTA CARS 000623 BI30         34003444431         Ptic contingeneement Fourtistar           IDEALTA CARS 0006 BI30         34003444151         Ptic contingeneement Fourtistar           IDEALTA CARS 0006 BI30         340034441514         Ptic contingeneement Fourtistar           IDEALTA CARS 1006 043021L         34003110559         Ptinge fourtistar           IDEALTA CARS 1006 043021L         34003110559         Ptinge fourtistar           IDEALTA 1006 043021L         34003110559         Ptinge fourtistar           IDEALTA 1006 043021L         34003110559         Ptinge fourtistar           IDEALTA 1006 043021L         34003110559         Ptinge fourtistar           IDEALTA 10070205 Ptic.081 5053         1.52         1.52         1.42           IDEALTA 1000 043021L         3400311059         Ptinge fourtistar         1.52           IDEALTA ALL 1000 043021L         34003110459         Ptinge fourtistar         1.52         1.28           IDEALTA ALL 1000 043021L         34003110459         Ptinge fourtistar         1.52         1.28<                                                                                                    |             |                 | UNALFA CAPS OMC                                                                                                    | G25 BT30                  | 34009     | 34841   | 453 1 1  | lqt contingent          | tement fourn         | isseur   |                         |            | 1        |
| District Acts         District Acts         Distre Acts         District Acts         District A                                                                                                    |             |                 | UNALFA CAPS OMC                                                                                                    | G25 BT30                  | 34009     | 34841   | 453:11   | dqt contingent          | tement fourn         | isseur   |                         |            | 1        |
| ORALA A CAP INC B ILGO         2400/344 1.54 2         1 %C contrigetement fourfisher           DORLA A CAP INC B ILGO         3400/344 1.54 2         1 %C contrigetement fourfisher           DORLA A CAP INC B ID         3400/344 1.54 2         1 %C contrigetement fourfisher           DURLA CAP INC B ID         3400/344 1.54 2         1 %C contrigetement fourfisher           UTALA S LAP INC B ID         3400/344 1.54 2         1 %C contrigetement fourfisher           VITAB ID IDLAG IDOR 6402/ML         3400/317/10509         2 Monga fourfisher         1, 22           10         DORTCOME ID TO MOS 1ACPR IEG         3400/317/10509         2 Monga fourfisher         1, 22           Date de demière facturation         30/08/2024         1 Y4.5          ASSIETTE HT         TOTAL TVA         TOTAL TVA           Date de demière facturation         30/08/2024         1 Y4.5          ASSIETTE HT         TOTAL TVA         7,92           TOTAL         80,09         8,35         88,44                                                                                                    |             |                 | UNALFA CAPS OMC                                                                                                    | G25 BT30                  | 34009     | 34841   | 453:11   | lqt contingent          | tenent fourn         | isseur   |                         |            | 1        |
| UNALTA CAPE 140C 8710         CAPAD0334843541         Htts: contrigetiment fourificaur           UTAM 812 DELAGR 1000 6AND2HL<br>VITAM 812 DELAGR 1000 6AND2HL<br>4000317105091         2Houge Anorrisour           10         DDFCLONE BLO MADDAL<br>2000317105091         2Houge Anorrisour           10         DDFCLONE BLO MADDAL<br>2000317105091         2Houge Anorrisour           10         DDFCLONE BLO MADDAL<br>2000317105091         2Houge Anorrisour           10         DDFCLONE BLO MADDAL<br>2009317105091         2Houge Anorrisour           10         DDFCLONE BLO MADDAL<br>2009317105091         2Houge Anorrisour           10         DDFCLONE BLO MADDAL<br>200931720591         2Houge Anorrisour           10         DDFCLONE BLO MADDAL<br>200931720591         2Houge Anorrisour           10         DDFCLONE BLO MADDAL<br>200931720591         2Houge Anorrisour           10         DDFCLONE BLO MADDAL<br>200935285352         1, 92         1, 42           11         TOTAL         80,09         8, 35                                                                                                    |             |                 | UNALEA CAPS INC                                                                                                    | G BI30                    | 34009     | 34841   | 514:17   | At contingen            | ceneric rourn        | 155eur   |                         |            | 1        |
| VT748         B12         DELAGE         L000         AMD2ALL         GA009317/D569         2 Wange fourtisear           VT748         B12         DELAGE         D000         AMD2ALL         GA009317/D569         2 Wange fourtisear           VT748         B12         DELAGE         D000         GA022AL         GA009317/D569         2 Wange fourtisear           10         DOTLOTEKE         DTANS         1 L (2000)         2 Wange fourtisear         1 , 22         1 , 42         1 , 000         1 , 28         1 , 28         1 , 28         1 , 28         1 , 28         1 , 28         1 , 28         1 , 28         1 , 28         1 , 28         1 , 28         1 , 28         1 , 28         1 , 28         1 , 28         1 , 28         1 , 28         1 , 28         1 , 28         1 , 28         1 , 28         1 , 28         1 , 28         1 , 28         1 , 28         1 , 28         1 , 28         1 , 28         1 , 28         1 , 28         1 , 28         1 , 28         1 , 28         1 , 28         1 , 28         1 , 28         1 , 28         1 , 28         1 , 28         1 , 28         1 , 28         1 , 28         1 , 28         1 , 28         1 , 28         1 , 28         1 , 28         1 , 28         1 , 28         1 , 28         1 , 28                                                                                                    |             |                 | UNALEA CAPS INC                                                                                                    | G B130                    | 34009     | 34841   | 514:18   | at contingent           | enent fourn          | isseur   |                         |            | 1        |
| VITAN B12 DELAGR 1000 6ANP2HL<br>VITAN B12 DELAGR 1006 6ANP2HL<br>10 EDFICLONE B10 7KH5 14CPR SEC<br>UR 42 Per 31/07/205 + Perf.ces<br>3400935285352         Januar Sector<br>1, 92         Januar Sector<br>1, 92                                                                                                    |             |                 | VITAM B12 DELAG                                                                                                    | R 1000 GAMP2ML            | 34009     | 31710   | 509 21   | langue fournt           | seur                 |          |                         |            | 1        |
| UTTAY B12 DELAGR 1000 6AB22ML         2400931710509 2 Pangae fourtiseer         1,42         10,001         1,28         12,80           10         ID0710DK ED 7 WR5 14CPR EGG         2400931740509 2 Pangae fourtiseer         1,42         10,001         1,28         12,80           TVA 6         1,92         1,42         10,001         1,28         12,80           Date de demière facturation         30,08/2024         TVA 6         ASSIETTE HT         TOTAL TVA         TOTAL TTC           2         5,50         7,51         0,41         7,92         1,43         7,74           TOTAL T/C         2,103         36,72         0,77         37,49           5         20,00         35,86         7,17         43,03           TOTAL         80,09         8,35         88,44                                                                                                    |             |                 | VITAM B12 DELAG                                                                                                    | R 1000 6AMP2ML            | 34009     | 31710   | 509:21   | langue fourni           | seur                 |          |                         |            | 1        |
| 10         D0FCLONE BLO 7H05 14C9R SEC<br>UI 42 Per. 31/03/205 - Ref.Get<br>Date do demiè re facturation         30/08/2024         1, 92         1, 92         1, 42         10,00 %         1, 28         12,80           TYA %         ASSIETTE HI         TOTAL TVA         TOTAL TVA         TOTAL TVA         7,92         2,10         36,72         0,77         37,49         5         20,00         35,86         7,17         43,03           TOTAL         TOTAL         80,09         8,35         88,44                                                                                                    |             |                 | VITAM B12 DELAG                                                                                                    | R 1000 GAMP2ML            | 34009     | 31710   | 509 21   | lanque fourni           | seur                 |          |                         |            | 1        |
| Internation         30.08/2024         TVA 6         ASSIETTE HT         TOTAL TVA         TOTAL TVA           Date de demière facturation         30.08/2024         4         2,5,50         7,51         0,41         7,92           4         2,10         36,72         0,71         37,49         5         20,00         35,86         7,17         43,03           TOTAL         TOTAL         80,09         8,35         88,44                                                                                                    |             | 10              | ZOPICLONE BIO 7                                                                                                    | MG5 14CPR SEC             | 34009     | 35286   | 352      | 1,92                    | 1,42                 | 10,00%   | 1,28                    | 12,80      | 11       |
| Image: state in the interval of the interval of the int                                                                                                    |             |                 | Lot 422 Pér. 31/03/20                                                                                                    | 26 - Réf.Cde: 90623       |           |         |          |                         |                      |          |                         |            | 1        |
| TVA %         ASSIETE HI         TOTAL TVA         TOTAL TVA TVA         TOTAL TVA TVA         TOTAL TVA TVA TVA         TOTAL TVA TVA TVA         TOTAL TVA TVA TVA         TOTAL TVA TVA TVA TVA         TOTAL TVA TVA TVA TVA TVA         TVA TVA TVA TVA TVA TVA TVA TVA TVA TVA                                                                                                    |             |                 |                                                                                                    |                           |           |         |          |                         |                      |          |                         | :          | :        |
| Date de demiè re facturation         30.08/2024         2         5.50         7.51         0.41         7.92           5         20,00         36,72         0,77         37,49           5         20,00         35,86         7,17         43,03           TOTAL         80,09         8,35         88,44                                                                                                    |             |                 |                                                                                                    |                           |           | T       | VA %     | ASSIE                   | TTE HT               | TOT      | AL TVA                  | TOTAL TTO  | <u>c</u> |
| 4         2,10         36,72         0,77         37,49           5         20,00         35,86         7,17         43,03           TOTAL         80,09         8,35         88,44                                                                                                    |             | Date d          | le derniè re facturation                                                                                                    | 30/08/2024                |           | 2       | 5,50     |                         | 7,51                 |          | 0,41                    | 7,5        | 12       |
| 5         20,00         35,88         7,17         45,03           TOTAL         80,09         8,35         88,44                                                                                                    |             |                 |                                                                                                    |                           |           | 4       | 2,10     |                         | 36,72                | 1        | 3,77                    | 37,4       | 19       |
| TOTAL 80,09 8,35 88,44                                                                                                    |             |                 |                                                                                                    |                           |           | 2       | 20,00    |                         | 35,86                |          | 1,11                    | 43,0       | 13       |
| TOTAL 80,09 8,35 88,44                                                                                                    |             |                 |                                                                                                    |                           |           |         |          |                         |                      |          |                         |            |          |
|                                                                                                    | 1           | D.C.            | 00.00.000.0000 |                           |           | Т       | OTAL     |                         | 80,09                |          | 8,35                    | 88,4       | 44       |

Datalyse

#### Encodage des conditions

- Votre chargé d'accompagnement vérifiera avec vous vos conditions selon vos accords grossistes & génériqueurs
- Reste en mémoire sur l'ordinateur utilisé (n'est pas enregistré sur votre compte)
  - Penser à noter vos conditions quelque part en cas de changement de poste !

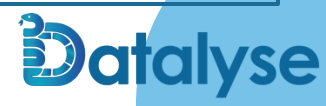

#### Suivi remise 🔻

Mes données

#### Voir les données

Période de visualisation : 01/10/2024 🛱 31/10/2024 🛱 Visualiser

Onglet par grossistes

| rmont<br>ap<br>ques<br>3400936582958<br>3400934832525<br>3400938014563<br>340093080122<br>3400930080122<br>3400930184417<br>3400949726394                                                                                                    | IP           | Nom                                                  | _        | Total PPHT | TVA  | Total net | Fournisseur  | Date       | Туре    | N° pièce               | Classe      | Princeps | Classe génériqu | leur     |
|----------------------------------------------------------------------------------------------------|--------------|------------------------------------------------------|----------|------------|------|-----------|--------------|------------|---------|------------------------|-------------|----------|-----------------|----------|
| Dantiucon         3664540019136           cap         3400936582558           3400934832525         3400934832525           3400937299541         3400937299541           3400930080122         3400930184417           3400930184417         3400949726334 |              |                                                      | Quantité |            |      |           |              |            |         |                        | EMAC        | Gen TFR  | Fabriquant      | Classe   |
| riques 3400936582958<br>3400934832525<br>3400934832525<br>3400938014563<br>3400937299541<br>3400930080122<br>3400930184417<br>3400949726394                                                                                                    | 664540019136 | ACTYS20 CL2 MI BS NOIR N2<br>T TPrix LPPR: 22,40 EUR | 1        | 20.81      | 5.50 | 9.36      | OCP_Clermont | 2024-10-01 | facture | 9010100113             |             |          |                 |          |
| 3400934832525<br>3400938014563<br>3400937299541<br>3400930080122<br>3400930184417<br>3400949726394                                                                                                    | 400936582958 | ALLOPURINOL SAND 200MG<br>CPR 28                     | 1        | 1.21       | 2.10 | 1.18      | OCP_Clermont | 2024-10-01 | facture | 9010100113<br>C        | S0 < 1.92   | G        | SANDOZ          | Génériqu |
| 3400937299541<br>3400930080122<br>3400930184417<br>3400949726394                                                                                                    | 400934832529 | ALPRAZOLAM VIAT 0,50MG<br>CPR 30TFR: 1,65 EUR        | 4        | 4.84       | 2.10 | 4.12      | OCP_Clermont | 2024-10-01 | facture | 9010100113<br>C        | S0 < 1.92   | G        | VIATRIS         | Génériqu |
| 3400937299541<br>3400930080122<br>3400930184417<br>3400949726394                                                                                                    | 400938014563 | APROVEL 75MG CPR BT 30                               | 1        | 4.81       | 2.10 | 4.81      | OCP_Clermont | 2024-10-01 | facture | 9010100113             | S1 < 4.51   | Р        |                 |          |
| 3400930080122<br>3400930184417<br>3400949726394                                                                                                    | 400937299541 | ATENOLOL MYLA 100MG CPR<br>SEC90                     | 1        | 10.98      | 2.10 | 6.59      | OCP_Clermont | 2024-10-01 | facture | 9010100113<br><b>C</b> | S2 < 22.91  | G        | VIATRIS         | Génériq  |
| 3400930184417<br>3400949726394                                                                                                    | 400930080122 | ATORVASTATINE MYLA 40MG<br>CPR30                     | 1        | 3.22       | 2.10 | 1.94      | OCP_Clermont | 2024-10-01 | facture | 9010100113<br>C        | S0b <= 4.33 | G        | VIATRIS         | Génériq  |
| 3400949726394                                                                                                    | 400930184417 | BISOPROLOL VIAT 10MG CPR<br>SEC30TFR: 4,13 EUR       | 1        | 3.46       | 2.10 | 2.08      | OCP_Clermont | 2024-10-01 | facture | 9010100113<br>C        | S0b <= 4.33 | G        | VIATRIS         | Génériqu |
|                                                                                                    | 400949726394 | CICLETANINE TEVA 50MG<br>GELU 30TFR: 7,48 EUR        | 1        | 6.39       | 2.10 | 6.23      | OCP_Clermont | 2024-10-01 | facture | 9010100113             | S2 < 22.91  | G        | TEVA            | Génériq  |
| 3400930195697                                                                                                    | 400930195697 | CLOPIDOGREL MYLA<br>75/75MGCPR30                     | 1        | 5.25       | 2.10 | 4.99      | OCP_Clermont | 2024-10-01 | facture | 9010100113<br>C        | S2 < 22.91  | G        | VIATRIS         | Génériq  |
| 3400939170060                                                                                                    | 100939170060 | EZETROL 10MG CPR RT 90                               | 1        | 37 12      | 2 10 | 37 12     | OCP Clermont | 2024-10-01 | facture |                        | 53 - 450    | D        | ZENTIVA PRIN    | PRINCE   |

Page Size 25 V First Prev 1 2 3 4 5 Next Last

e

#### Suivi remise 🔻

Mes données

### Voir les données

Période de visualisation : 01/10/2024 🛱 31/10/2024 🛱 Visualiser

#### Récap générique (& biosimilaires)

|                  |               |                           |      |            |      |           |               |            | -       |                  |             |                     |                 |           |
|------------------|---------------|---------------------------|------|------------|------|-----------|---------------|------------|---------|------------------|-------------|---------------------|-----------------|-----------|
| Détail           | СГР           | Nom                       | ę    | Iotal PPH1 | IVA  | lotal net | Fournisseur   | Date       | Туре    | N° piece         | Classe      | Princeps<br>Gen TER | Classe generiqu | ieur      |
| Clermont         |               |                           | Jant |            |      |           |               |            |         |                  | Linke       | Gen mk              | Fabriquant      | Classe    |
|                  |               |                           | ité  |            |      |           |               |            |         |                  |             |                     |                 |           |
| <b>Nontlucon</b> | 3664540019136 | ACTYS20 CL2 MI BS NOIR N2 | 1    | 20.81      | 5.50 | 9.36      | OCP_Clermont  | 2024-10-01 | facture | 9010100113       |             |                     |                 |           |
| écap             |               | T TPrix LPPR: 22,40 EUR   |      |            |      |           |               |            |         | 0 %              |             |                     |                 |           |
| ériques          | 3400936582958 | ALLOPURINOL SAND 200MG    | 1    | 1.21       | 2.10 | 1.18      | OCP_Clermont  | 2024-10-01 | facture | 9010100113       | S0 < 1.92   | G                   | SANDOZ          | Générique |
|                  |               | CPR 28                    |      |            |      |           |               |            |         | <mark>0 %</mark> |             |                     |                 |           |
|                  | 3400934832529 | ALPRAZOLAM VIAT 0,50MG    | 4    | 4.84       | 2.10 | 4.12      | OCP_Clermont  | 2024-10-01 | facture | 9010100113       | S0 < 1.92   | G                   | VIATRIS         | Générique |
|                  |               | CPR 30TFR: 1,65 EUR       |      |            |      |           |               |            |         | 0 %              |             |                     |                 |           |
|                  | 3400938014563 | APROVEL 75MG CPR BT 30    | 1    | 4.81       | 2.10 | 4.81      | OCP_Clermont  | 2024-10-01 | facture | 9010100113       | S1 < 4.51   | Р                   |                 |           |
|                  |               |                           |      |            |      |           |               |            |         | 0 🔧              |             |                     |                 |           |
|                  | 3400937299541 | ATENOLOL MYLA 100MG CPR   | 1    | 10.98      | 2.10 | 6.59      | OCP_Clermont  | 2024-10-01 | facture | 9010100113       | S2 < 22.91  | G                   | VIATRIS         | Générique |
|                  |               | SEC90                     |      |            |      |           |               |            |         | 0                |             |                     |                 |           |
|                  | 3400930080122 | ATORVASTATINE MYLA 40MG   | 1    | 3.22       | 2.10 | 1.94      | OCP Clermont  | 2024-10-01 | facture |                  | S0b <= 4.33 | G                   | VIATRIS         | Générique |
|                  | 3400550000122 | CPR30                     | 1    | 5.22       | 2.10 | 1.54      | OCF_Clefinion | 2024-10-01 | lacture | 9010100113       | 300 <- 4.33 | G                   | VIAIRIS         | Generique |
|                  |               |                           |      |            |      |           |               |            |         |                  |             |                     |                 |           |
|                  | 3400930184417 | BISOPROLOL VIAT 10MG CPR  | 1    | 3.46       | 2.10 | 2.08      | OCP_Clermont  | 2024-10-01 | facture | 9010100113       | S0b <= 4.33 | G                   | VIATRIS         | Générique |
|                  |               | 526501112 4,15 2011       |      |            |      |           |               |            |         | <mark>0</mark> % |             |                     |                 |           |
| з                | 3400949726394 | CICLETANINE TEVA 50MG     | 1    | 6.39       | 2.10 | 6.23      | OCP_Clermont  | 2024-10-01 | facture | 9010100113       | S2 < 22.91  | G                   | TEVA            | Générique |
|                  |               | GELU 30TFR: 7,48 EUR      |      |            |      |           |               |            |         | 0 %              |             |                     |                 |           |
|                  | 3400930195697 | CLOPIDOGREL MYLA          | 1    | 5.25       | 2.10 | 4.99      | OCP_Clermont  | 2024-10-01 | facture | 9010100113       | S2 < 22.91  | G                   | VIATRIS         | Générique |
|                  |               | 75/75MGCPR30              |      |            |      |           |               |            |         | 0 %              |             |                     |                 |           |
|                  | 3400939170060 | EZETROL 10MG CPR RT 90    | 1    | 37 12      | 2.10 | 37.12     | OCP Clermont  | 2024-10-01 | facture |                  | S3 <= 450   | P                   | ZENTIVA PRIN    | PRINCEPS  |
|                  |               |                           | 4207 | 76940.13   |      | 73024.90  |               |            |         |                  |             |                     |                 |           |

Page Size 25 V First Prev 1 2 3 4 5 Next Last

apages sur le prix fabriquant

Données grossistes

#### Partie à soumettre à remise

Partie déjà remisée : pas de remise complémentaire (Génériques, nutrition clinique, offre

OTC,...)

| Classe                | Quantité | Montant<br>PPHT | Montant<br>PFHT | Remise<br>€ | Remise<br>% | Montant<br>net | Rattrapage<br>%<br>(brut) | Rattrapage<br>%<br>(net) | Rattrapage<br>€<br>(/boite) | Total rattrapage |
|-----------------------|----------|-----------------|-----------------|-------------|-------------|----------------|---------------------------|--------------------------|-----------------------------|------------------|
| 💌 non remisé (16      | items)   |                 |                 |             |             |                |                           |                          |                             |                  |
| Autres produits 0.00  | 27       | 0.00            | 0.00            | 0.00        | 0.00        | 0.00           |                           |                          |                             |                  |
| Autres produits 10.00 | 30       | 283.06          | 283.06          | 0.00        | 0.00        | 283.06         | 2.5                       |                          |                             | 7.08             |
| Autres produits 2.10  | 6        | 75.25           | 75.25           | 0.00        | 0.00        | 75.25          | 2.5                       |                          |                             | 1.88             |
| Autres produits 20.00 | 84       | 1551.07         | 1550.96         | 0.00        | 0.00        | 1551.07        | 2.5                       |                          |                             | 38.77            |
| Autres produits 5.50  | 54       | 805.91          | 805.91          | 0.00        | 0.00        | 805.91         | 2.5                       |                          |                             | 20.15            |
| Avoir NR-Autre TVA    | -8       | -93.66          | -93.66          | 0.00        | 0.00        | -93.66         | 2.5                       |                          |                             | -2.34            |
| Générique G           | 138      | 409.13          | 347.01          | 0.00        | 0.00        | 409.13         | 2.5                       |                          |                             | 8.68             |
| Nr-AutreTVA           | 31       | 176.77          | 176.77          | 0.00        | 0.00        | 176.77         | 2.5                       |                          |                             | 4.42             |
| S0 < 1.92             | 384      | 605.46          | 490.26          | 0.00        | 0.00        | 605.46         | 2.5                       |                          |                             | 12.26            |
| S0b <= 4.33           | 345      | 1110.22         | 1006.72         | 0.00        | 0.00        | 1110.22        | 2.5                       |                          |                             | 25.17            |
| S1 < 4.51             | 34       | 162.55          | 152.06          | 0.00        | 0.00        | 162.55         | 2.5                       |                          |                             | 3.8              |
| S2 < 22.91            | 515      | 5855.01         | 5423.36         | 0.00        | 0.00        | 5855.01        | 2.5                       |                          |                             | 135.58           |
| S3 <= 450             | 330      | 26246.31        | 24482.51        | 0.00        | 0.00        | 26246.31       | 2.5                       |                          |                             | 612.06           |
| S4 <= 750             | 5        | 3166.02         | 3001.00         | 0.00        | 0.00        | 3166.02        | 2.5                       |                          |                             | 75.03            |
| S5 <= 1500            | 5        | 4557.06         | 4391.41         | 0.00        | 0.00        | 4557.06        |                           |                          | 15                          | 75               |
| S6 > 1500             | 5        | 17790.62        | 17628.12        | 0.00        | 0.00        | 17790.62       |                           |                          | 15                          | 75               |
|                       | 1985     | 62700.78        | 59720.74        | 0.00        |             | 62700.78       |                           |                          |                             | 1092.54          |
| 💌 remisé (9 items)    | )        |                 |                 |             |             |                |                           |                          |                             |                  |
| Autres produits 10.00 | 13       | 175.30          | 47.30           | 128.00      | 73.02       | 47.30          |                           |                          |                             |                  |
| Autres produits 2.10  | 7        | 71.27           | 58.63           | 12.64       | 17.74       | 58.63          |                           |                          |                             |                  |
| Autres produits 20.00 | 15       | 250.55          | 101.62          | 148.93      | 59.44       | 101.62         |                           |                          |                             |                  |
| Autres produits 5.50  | 42       | 1140.12         | 618.11          | 522.01      | 45.79       | 618.11         |                           |                          |                             |                  |
| Générique G           | 1974     | 11728.67        | 11691.30        | 3006.71     | 25.64       | 8721.96        |                           |                          |                             |                  |
| Nr-AutreTVA           | 40       | 126.00          | 126.00          | 59.20       | 46.98       | 66.80          |                           |                          |                             |                  |
| S0 < 1.92             | 13       | 12.40           | 12.27           | 0.32        | 2.58        | 12.08          |                           |                          |                             |                  |
| S1 < 4.51             | 2        | 8.72            | 8.70            | 0.22        | 2.52        | 8.50           |                           |                          |                             |                  |
| S2 < 22.91            | 25       | 339.44          | 339.19          | 8.41        | 2.48        | 331.03         |                           |                          |                             |                  |
|                       | 2131     | 13852.47        | 13003.12        | 3886.44     |             | 9966.03        |                           |                          |                             | 0.00             |
|                       | 4116     | 76553.25        | 72723.86        | 3886.44     |             | 72666.81       |                           |                          |                             | 1092.54          |

#### Montant en %

# Données grossistes

| Classe                | Quantité | Montant<br>PPHT | Montant<br>PFHT | Remise<br>€ | Remise<br>% | Montant<br>net | Rattrapage<br>%<br>(brut) | Rattrapage<br>%<br>(net) | Rattrapage<br>€<br>(/boite) | Total rattrapage |                     |
|-----------------------|----------|-----------------|-----------------|-------------|-------------|----------------|---------------------------|--------------------------|-----------------------------|------------------|---------------------|
| 🔹 non remisé (16      | items)   |                 |                 |             |             |                |                           |                          |                             |                  |                     |
| Autres produits 0.00  | 27       | 0.00            | 0.00            | 0.00        | 0.00        | 0.00           |                           |                          |                             |                  |                     |
| Autres produits 10.00 | 30       | 283.06          | 283.06          | 0.00        | 0.00        | 283.06         | 2.5                       |                          |                             | 7.08             |                     |
| Autres produits 2.10  | 6        | 75.25           | 75.25           | 0.00        | 0.00        | 75.25          | 2.5                       |                          |                             | 1.88             |                     |
| Autres produits 20.00 | 84       | 1551.07         | 1550.96         | 0.00        | 0.00        | 1551.07        | 2.5                       |                          |                             | 38.77            |                     |
| utres produits 5.50   | 54       | 805.91          | 805.91          | 0.00        | 0.00        | 805.91         | 2.5                       |                          |                             | 20.15            |                     |
| voir NR-Autre TVA     | -8       | -93.66          | -93.66          | 0.00        | 0.00        | -93.66         | 2.5                       |                          |                             | -2.34            |                     |
| iénérique G           | 138      | 409.13          | 347.01          | 0.00        | 0.00        | 409.13         | 2.5                       |                          |                             | 8.68             |                     |
| Ir-AutreTVA           | 31       | 176.77          | 176.77          | 0.00        | 0.00        | 176.77         | 2.5                       |                          |                             | 4.42             |                     |
| 0 < 1.92              | 384      | 605.46          | 490.26          | 0.00        | 0.00        | 605.46         | 2.5                       |                          |                             | 12.26            |                     |
| 0b <= 4.33            | 345      | 1110.22         | 1006.72         | 0.00        | 0.00        | 1110.22        | 2.5                       |                          |                             | 25.17            |                     |
| 1 < 4.51              | 34       | 162.55          | 152.06          | 0.00        | 0.00        | 162.55         | 2.5                       |                          |                             | 3.8              |                     |
| 52 < 22.91            | 515      | 5855.01         | 5423.36         | 0.00        | 0.00        | 5855.01        | 2.5                       |                          |                             | 135.58           |                     |
| 53 <= 450             | 330      | 26246.31        | 24482.51        | 0.00        | 0.00        | 26246.31       | 2.5                       |                          |                             | 612.06           |                     |
| 54 <= 750             | 5        | 3166.02         | 3001.00         | 0.00        | 0.00        | 3166.02        | 2.5                       |                          |                             | 75.03            |                     |
| 55 <= 1500            | 5        | 4557.06         | 4391.41         | 0.00        | 0.00        | 4557.06        |                           |                          | 15                          | 1-               | Montants a la bolte |
| 36 > 1500             | 5        | 17790.62        | 17628.12        | 0.00        | 0.00        | 17790.62       |                           |                          | 15                          | 75               |                     |
|                       | 1985     | 62700.78        | 59720.74        | 0.00        |             | 62700.78       |                           |                          |                             | 1092.54          | Montant à réclame   |

'se

# Données génériques

| Fabriquant     | Classe                 | Туре       | Quanti | Montant<br>brut | Remise<br>€ | Remise<br>% | Montant<br>net | Remise<br>cible<br>(% brut) | Remise<br>compl.<br>(% brut) | Remise<br>compl.<br>(% net) | Remise<br>compl.<br>(/boite) | Total |
|----------------|------------------------|------------|--------|-----------------|-------------|-------------|----------------|-----------------------------|------------------------------|-----------------------------|------------------------------|-------|
|                | N (9 items)            |            | té     |                 |             |             |                |                             |                              |                             |                              |       |
| BIOGARAN       | Générique exclusion    | remisé     | 39     | 60.10           | 1.48        | 2.46        | 58.62          |                             |                              |                             |                              |       |
| BIOGARAN       | Générique remisé 10%   | remisé     | 25     | 349.49          | 34.96       | 10.00       | 314.53         |                             |                              |                             |                              |       |
| BIOGARAN       | Générique remisé 15%   | remisé     | 1      | 9.84            | 1.47        | 14.94       | 8.37           |                             |                              |                             |                              |       |
| BIOGARAN       | Générique remisé 2.5%  | remisé     | 39     | 293.67          | 7.34        | 2.50        | 286.33         |                             |                              |                             |                              |       |
| BIOGARAN       | Générique remisé 20%   | remisé     | 10     | 34.14           | 6.82        | 19.98       | 27.32          |                             |                              |                             |                              |       |
| BIOGARAN       | Générique remisé 5%    | remisé     | 2      | 12.94           | 0.64        | 4.95        | 12.30          |                             |                              |                             |                              |       |
| BIOGARAN       | Générique remisé 7%    | remisé     | 7      | 28.64           | 2.00        | 6.98        | 26.64          |                             |                              |                             |                              |       |
| BIOGARAN       | NR                     | remisé     | 50     | 181.30          | 85.20       | 46.99       | 96.10          |                             |                              |                             |                              |       |
| BIOGARAN       | NR                     | non remisé | 1      | 6.20            | 0.00        | 0.00        | 6.20           |                             |                              |                             |                              |       |
|                |                        |            |        | 976.32          | 139.91      |             | 836.41         |                             |                              |                             |                              | 0.00  |
| - TEVA (5      | items)                 |            |        |                 |             |             |                |                             |                              |                             |                              |       |
| TEVA           | Gén Hors répertoire    | remisé     | 1      | 0.97            | 0.02        | 2.06        | 0.95           |                             |                              |                             |                              |       |
| TEVA           | Générique hors premium | non remisé | 1      | 2.12            | 0.00        | 0.00        | 2.12           |                             |                              |                             |                              |       |
| TEVA           | Générique remisé 10%   | remisé     | 1      | 144.38          | 14.44       | 10.00       | 129.94         |                             |                              |                             |                              |       |
| TEVA           | Générique remisé 2.5%  | remisé     | 12     | 23.49           | 0.57        | 2.43        | 22.92          |                             |                              |                             |                              |       |
| TEVA           | Générique remisé 30%   | remisé     | 2      | 31.62           | 9.48        | 29.98       | 22.14          |                             |                              |                             |                              |       |
|                |                        |            |        | 202.58          | 24.51       |             | 178.07         |                             |                              |                             |                              | 0.00  |
| <b>VIATRIS</b> | (6 items)              |            |        |                 |             |             |                |                             |                              |                             |                              |       |
| VIATRIS        | Gén Hors répertoire    | remisé     | 4      | 27.06           | 0.68        | 2.51        | 26.38          |                             |                              |                             |                              |       |
| VIATRIS        | Gén Hors répertoire    | non remisé | 8      | 63.54           | 0.00        | 0.00        | 63.54          |                             |                              |                             |                              |       |
| VIATRIS        | Générique              | remisé     | 1451   | 9554.84         | 2873.35     | 30.07       | 6681.49        |                             |                              |                             |                              |       |
| VIATRIS        | MRS1                   | remisé     | 7      | 38.85           | 0.99        | 2.55        | 37.86          |                             |                              |                             |                              |       |
| VIATRIS        | MRS2                   | remisé     | 42     | 147.36          | 3.76        | 2.55        | 143.60         |                             |                              |                             |                              |       |
| VIATRIS        | Paracétamol            | remisé     | 9      | 6.93            | 0.18        | 2.60        | 6.75           |                             |                              |                             |                              |       |
|                |                        |            |        | 9838.58         | 2878.96     |             | 6959.62        |                             |                              |                             |                              | 0.00  |
| ▼ SANDOZ       | (3 items)              |            |        |                 |             |             |                |                             |                              |                             |                              |       |
| SANDOZ         | BIOSIMILAIRE SUB       | non remisé | 1      | 270.53          | 0.00        | 0.00        | 270.53         |                             |                              |                             |                              |       |
| SANDOZ         | Générique              | remisé     | 287    | 882.44          | 44.64       | 5.06        | 837.80         |                             |                              |                             |                              |       |

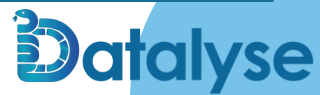

# Données génériques

|             | Classe              | Туре       | Quantité | Montant<br>brut | Remise<br>€ | Remise<br>% | Montant<br>net | Remise<br>cible<br>(% brut) | Remise<br>compl.<br>(% brut) | Remise<br>compl.<br>(% net) | Remise<br>compl.<br>(/boite) | Total   |
|-------------|---------------------|------------|----------|-----------------|-------------|-------------|----------------|-----------------------------|------------------------------|-----------------------------|------------------------------|---------|
|             |                     |            |          | 202.00          |             |             |                |                             |                              |                             |                              | 0.00    |
| ▼ VIATRIS ( | (6 items)           |            |          |                 |             |             |                |                             |                              |                             |                              |         |
| VIATRIS     | Gén Hors répertoire | remisé     | 4        | 27.06           | 0.68        | 2.51        | 26.38          | 0                           |                              |                             |                              | 0       |
| VIATRIS     | Gén Hors répertoire | non remisé | 8        | 63.54           | 0.00        | 0.00        | 63.54          | 0                           |                              |                             |                              | 0       |
| VIATRIS     | Générique           | remisé     | 1451     | 9554.84         | 2873.35     | 30.07       | 6681.49        | 40                          |                              |                             |                              | 948.59  |
| VIATRIS     | MRS1                | remisé     | 7        | 38.85           | 0.99        | 2.55        | 37.86          | 15                          |                              |                             |                              | 4.84    |
| VIATRIS     | MRS2                | remisé     | 42       | 147.36          | 3.76        | 2.55        | 143.60         | 40                          |                              |                             |                              | 55.18   |
| VIATRIS     | Paracétamol         | remisé     | 9        | 6.93            | 0.18        | 2.60        | 6.75           | 0                           |                              |                             |                              | 0       |
|             |                     |            |          | 9838.58         | 2878.96     |             | 6959.62        |                             |                              |                             |                              | 1008.61 |

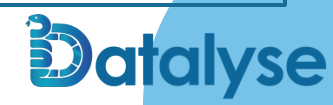

## **Biosimilaires**

| Fabriquant | Classe                    | Туре       | Quantité | Montant<br>brut | Remise<br>€ | Remise<br>% | Montant<br>net | Remise<br>cible<br>(% brut) | Remise<br>compl.<br>(% brut) | Remise<br>compl.<br>(% net) | Remise<br>compl.<br>(/boite) | Total  |
|------------|---------------------------|------------|----------|-----------------|-------------|-------------|----------------|-----------------------------|------------------------------|-----------------------------|------------------------------|--------|
| ▼ SANDOZ   | (3 items)                 |            |          |                 |             |             |                |                             |                              |                             |                              |        |
| SANDOZ     | Biosimilaire substituable | non remisé | 1        | 270.53          | 0.00        | 0.00        | 270.53         | 45                          |                              |                             |                              | 121.74 |
| SANDOZ     | Générique                 | remisé     | 303      | 925.51          | 47.89       | 5.17        | 877.62         | 40                          |                              |                             |                              | 322.31 |
| SANDOZ     | Hybride                   | remisé     | 3        | 61.24           | 1.52        | 2.48        | 59.72          |                             |                              |                             |                              |        |
|            |                           |            |          | 1257.28         | 49.41       |             | 1207.87        |                             |                              |                             |                              | 444.05 |

Prochain PLFSS : Projection 45-50% de remise biosimilaire ?

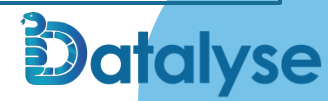